## Уважаемый студент!

Добро пожаловать в Систему дистанционного обучения НовГУ имени Ярослава Мудрого!

Вопрос: Как получить доступ к онлайн части курса?

**Ответ:** Для получения доступа к онлайн части курса Деловые и научные коммуникации Вам необходимо зарегистрироваться на сайте Системы дистанционного обучения НовГУ. Для этого сделайте следующее:

- 1. Пройдите по ссылке <u>http://do.novsu.ru/</u>
- 2. В правой колонке страницы в разделе «Вход» кликните «Создать учетную запись».
- 3. Заполняя строки с необходимой информацией, пожалуйста, вносите Ваши <u>реальные</u> данные: имя и фамилию русскими буквами, адрес электронной почты, которую вы часто проверяете (рекомендуется использовать логин, пароль и e-mail HoвГУ) для активации учетной записи и возможности возобновления пароля при его утрате.
- 4. После регистрации на Ваш электронный адрес придет письмо со ссылкой на активацию Вашей учетной записи, по которой Вам необходимо пройти, и уведомление о возможности приступить к изучению курса.

## Вопрос: Как найти данный курс в системе?

Ответ: Для этого Вам нужно сделать следующее:

- 1. На стартовой странице Системы дистанционного обучения НовГУ в левой колонке в разделе «Меню сайта» кликните на пункт меню «Карта курсов».
- 2. В открывшемся списке найдите Институт сельского хозяйства и природных ресурсов, затем найдите Зоотехния, затем курс Деловые и научные коммуникации и кликните на его названии.
- 3. Для входа в дистанционный курс Вам надо ввести кодовое слово (пароль), который Вам сообщит преподаватель.

## Вопрос: С чего начать изучение курса?

**Ответ:** Начните с прочтения Приветственного слова преподавателя. Ознакомьтесь с информацией о курсе и всех его элементах, а также рекомендациями по освоению модуля и критериями оценки в разделе «С чего начать?», размещенном в левой колонке курса.

Удачи в освоении курса!